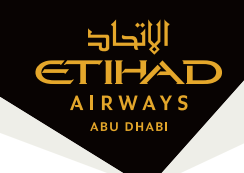

# GDS entry to book Ancillary services

#### Amadeus

#### Chargeable Seats (Standard Seats, Preferred Seats & Extra Legroom Seats)

| Step | Function              | Entry       |
|------|-----------------------|-------------|
| 1    | Retrieve PNR          | RT          |
| 2    | Display seat map      | SM          |
| 3    | Select Seat (PS/ELRS) | ST/12A      |
| 4    | Pricing               | FXG         |
| 5    | Add Form of payment   | TMI/FP-CASH |
| 6    | Display Pricing       | TQM         |
| 7    | Issuance              | TTP/TTM     |

#### Excess Baggage

| Step | Function                                                     | Entry           |
|------|--------------------------------------------------------------|-----------------|
| 1    | Retrieve PNR                                                 | RT              |
| 2    | Check EY baggage table for RFIC/SC                           | EGSD/VEY        |
| 3    | After pricing the PNR, select service from Service Catalogue | FXK             |
| 5    | Add the RFIC/SC in the free text field                       | Type in RFIC/SC |
| 6    | ADD and close catalogue                                      | Click ADD       |
| 7    | Pricing                                                      | FXG             |
| 8    | Add Form of payment                                          | TMI/FP-CASH     |
| 9    | Display Pricing                                              | TQM             |
| 10   | Issuance                                                     | TTP/TTM         |

#### Sabre/Abacus

#### Chargeable Seats (Standard Seats, Preferred Seats & Extra Legroom Seats)

| Step | Function               | Entry               |
|------|------------------------|---------------------|
| 1    | Retrieve PNR           | *PNR                |
| 2    | Display seat map       | 4G1*                |
| 3    | Select Seat (PS/ELRS)  | 4G/12A              |
| 4    | Pricing                | WPAE                |
| 5    | View Air Extras Status | *AE                 |
| 6    | Issuance               | W‡EMD*AE1‡FCASH‡AEY |

#### Excess Baggage

| Step | Function       | Entry               |
|------|----------------|---------------------|
| 1    | Retrieve PNR   | *PNR                |
| 2    | Pricing        | WP*AE               |
| 3    | Select Bag     | AE‡1A1              |
| 4    | View Ancillary | *AE                 |
| 5    | Issuance       | W‡EMD*AE1‡FCASH‡AEY |

#### Travelport

Chargeable Seats (Standard Seats, Preferred Seats & Extra Legroom Seats)

#### Galileo/Worldspan/Apollo

No cryptic entry available, booking done thru Travelport Smart Point Graphical User Interface

Step 1 - Click on the RBD to launch the Travelport Smartpoint seat map – select the class of service from within the PNR viewer

| DØ8HTQ/ | 61 XDBKR | C341611 AG | 6 9999999 <mark>2</mark> | 13AUG |    |      |
|---------|----------|------------|--------------------------|-------|----|------|
| 1.1WII  | SON/TEST |            |                          |       |    |      |
| 1. EY   | 204 Q 15 | AUG AUHBOM | HK1 1420                 | 1930  | 0* | E TU |
| 2. EY   | 203 Q 22 | AUG BOMAUH | HK1 2135                 | 2325  | 0* | E TU |

#### Step 2 – Hover over the Seat itself to view Type/Fare for seat

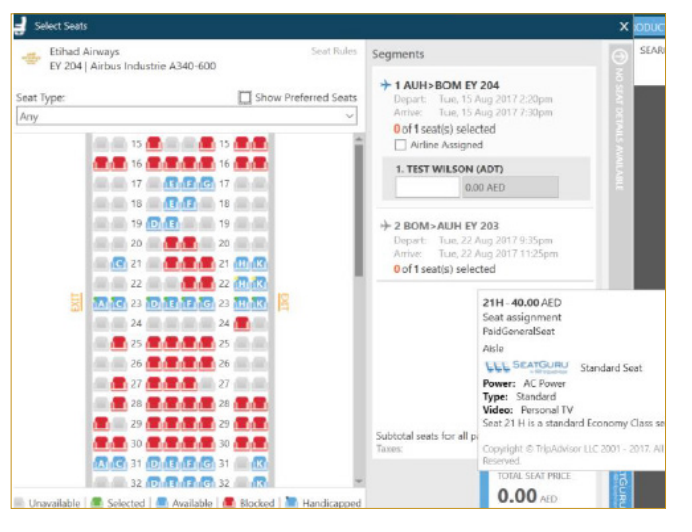

# $\label{eq:step3-select} \begin{array}{l} \mbox{Step 3} - \mbox{Select Seat (PS/ELRS)} \mbox{ To select a seat, click on the requested} \\ \mbox{number} - \mbox{it will be added to flight details on the right-side panel.} \end{array}$

| Etihad Airways<br>EY 204   Airbus Industrie A340-600                                                                                   | Seat Rules           | Segments                                      |                                                                              |                        |
|----------------------------------------------------------------------------------------------------|----------------------|-----------------------------------------------|------------------------------------------------------------------------------|------------------------|
| Seat Type:<br>Any                                                                                                    | Show Preferred Seats | + 1 AUH><br>Depart<br>Arrive:<br>1 of 1 sea   | BOM EY 204<br>Tue, 15 Aug 2017 2:2<br>Tue, 15 Aug 2017 7:3<br>ht(s) selected | 20pm<br>30pm           |
|                                                                                                    |                      | Airline Assigned                              |                                                                              |                        |
| 17 E F G 17                                                                                                    |                      | 1. TEST 1<br>21H                              | 40.00 AED                                                                    | (8)                    |
|                                                                                                    |                      | >> 2 BOM><br>Depart:<br>Arrive:<br>0 of 1 sea | AUH EY 203<br>Tue, 22 Aug 2017 9:3<br>Tue, 22 Aug 2017 11<br>at(s) selected  | 35pm<br>:25pm          |
|                                                                                                    |                      |                                               |                                                                              |                        |
| 27 27 27 27<br>28 28 20 28 28<br>29 29 29 20 29 29<br>29 30 20 29 30 29 30 29 30 29 30 20 29 30 20 20 20 20 20 20 20 20 20 20 20 20 20 |                      | Subtotal seat<br>Taxes:                       | s for all passengers:                                                        | +40.00 AED<br>0.00 AED |
| A C 31 D E F G 31<br>32 D E F G 32<br>Unavailable Selected Available                                                                   | Blocked              |                                               | total s                                                                      | EAT PRICE              |

**Step 4** – For pricing, click on the next flight displayed in the right-side panel to select the map for that flight and repeat the seat selection process. Note the total price and the option to apply or cancel.

| Etihad Airways<br>EY 203   Airbus Industrie A340-600               |         | Seat Rules | Segments                                                                                                    |                                                                                         |                      |
|--------------------------------------------------------------------|---------|------------|----------------------------------------------------------------------------------------------------|-----------------------------------------------------------------------------------------|----------------------|
| Seat Type: Show Preferred Seats                                    |         |            | → 1 AUH>BOM EY 204<br>Depart: Tue, 15 Aug 2017 2:20pm<br>Arrive: Tue, 15 Aug 2017 7:30pm<br>1 of 1 seat(s) selected |                                                                                         |                      |
|                                                                    |         |            | → 2 BOM>.<br>Depart:<br>Arrive:<br>1 of 1 sea<br>Airline                                                            | AUH EY 203<br>Tue, 22 Aug 2017 9:<br>Tue, 22 Aug 2017 11<br>t(s) selected<br>• Assigned | 35pm<br>1:25pm       |
| 20 💽 🖬 🖬 🖬 😭 2                                                     |         |            | 1. TEST V                                                                                                    | VILSON (ADT)                                                                            |                      |
|                                                                    | 1.00.00 |            | 19G                                                                                                    | 40.00 AED                                                                               | (8)                  |
|                                                                    |         | B          |                                                                                                    |                                                                                         |                      |
| A C 28 D E F G 21   A 29 D E F G 21   30 D E F G 31   31 G 31 G 31 |         |            | Subtotal seats<br>Taxes:                                                                                            | for all passengers:                                                                     | +80.00 AE<br>0.00 AE |
| An Ch 32 (Dh En Fhigh 3                                            | 2 📶     |            |                                                                                                    | 80                                                                                      | 00                   |

### Excess Baggage

# Galileo/Apollo

| Step | Function                                    | Entry                                                                                                    |
|------|---------------------------------------------|----------------------------------------------------------------------------------------------------|
| 1    | Retrieve PNR                                | *PNR                                                                                                    |
| 2    | Display the service catalogue:              | DAS* or FQ/DAS*                                                                                                   |
| 3    | Sell an ancillary from the catalogue        | DASOnLm<br>n is the number of services and m is the line<br>number                                                |
| 4    | Sell ancillaries for a passenger            | DASOnLmP2<br>to sell for the 2nd passenger only                                                                   |
| 5    | Sell an ancillary service needing free text | DASOnLm*TX-FREE TEXT                                                                                              |
| 6    | Issue the EMD                               | EMDI/Pn/ICticketnumber/Rx<br>where n is the passenger number, optional<br>RFIC selector with x as the RFIC letter |

## Worldspan

| Step | Function                                    | Entry                                                                                                    |
|------|---------------------------------------------|----------------------------------------------------------------------------------------------------|
| 1    | Retrieve PNR                                | *PNR                                                                                                    |
| 2    | Display the service catalogue:              | DAS* or 4P#DAS*                                                                                                    |
| 3    | Sell an ancillary from the catalogue        | DASOnLm<br>n is the number of services and m is the line<br>number                                                                              |
| 4    | Sell ancillaries for a passenger            | DASOnLmP2<br>to sell for the 2nd passenger only                                                                                                 |
| 5    | Sell an ancillary service needing free text | DAS0nLm*TX-FREE TEXT                                                                                                    |
| 6    | Issue the EMD                               | EMDI#Nn.n#ICticketnumber#Rx#E<br>where n is the passenger number, optional<br>RFIC selector with x as the RFIC letter, optional<br>email option |

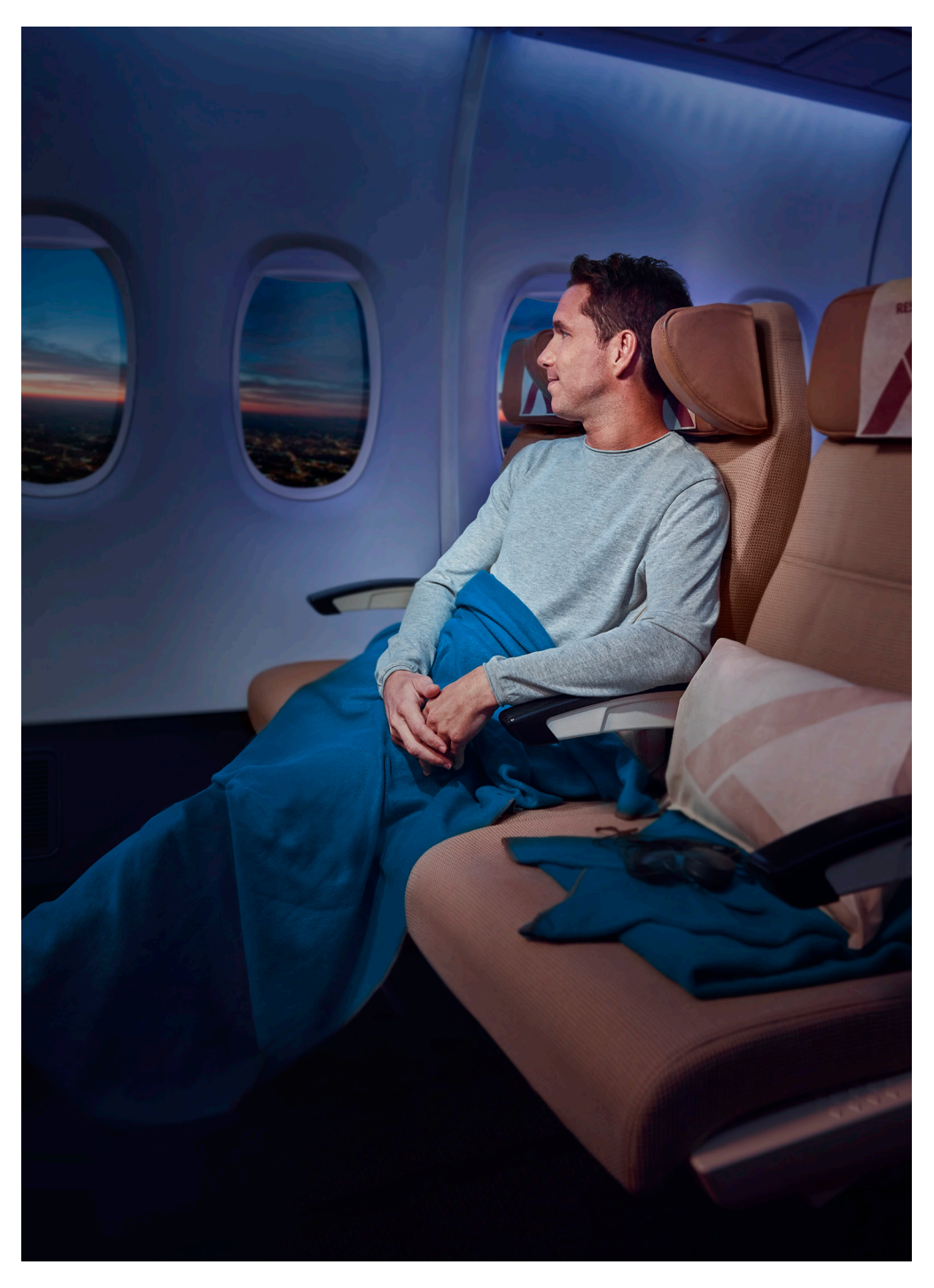